The City College of New York

# C-14 Certificate of Fitness Applications

Environmental Health and Occupational Safety 160 Convent Ave, New York, NY 10031 Compton Goethals Room 04 <u>ehos@ccny.cuny.edu</u> 212-650-5080

# New Applicants

### Prerequisites

C-14 Certificate of Fitness applicants must fulfill the following to apply:

- Completed EHOS C-14 training within 1 year
- 2 years post-baccalaureate lab experience
  - OR Master's degree or doctoral degree

## **Accessing FDNY Online Application Site**

Link to Record - Using a PIN

For individuals applying for their own C-14 Certificate of Fitness:

- Go to: <u>https://fires.fdnycloud.org/CitizenAccess/Default.aspx</u>
- Select "Register for an Account"
- Create an account that you will use for this and future Certificate of Fitness applications

### Business **FDNY** Business FDNY Dashboard Return to NYC Business **My Account** Announcements Register for an Account Login Advanced Search We are pleased to offer our citizens, businesses, and visitors access to government services online, 24 hours a day, 7 days a week. Click the links below to access services that do not require a login or click Login above to access your account and submit an application or request What would you like to do today? Search Applications/Requests Submit a Certificate of Fitness Renewal Request Make a Payment View and Download Letters of Approval or Permits (For Inspection accounts only) Link to Record Services Contact Us Get Help Request a PIN Pay Now By Phone User Guide

By Email

FAQs

Stay Connected

View/Download LOA/Permi

Violation Search

### **Starting Application**

- Once account is created, this screen is visible on login
- Select <u>"Begin Application</u>
   <u>/Request"</u>

| FDNY Dashboard                                                                                                    | Return to NYC E                                                              | Business            |                          |                |            |                    |     |
|----------------------------------------------------------------------------------------------------|------------------------------------------------------------------------------|---------------------|--------------------------|----------------|------------|--------------------|-----|
| Му Ассо                                                                                                    | unt                                                                          |                     |                          |                |            |                    |     |
|                                                                                                    |                                                                              | Announcements       | Logged in as:Arthur Egel | My Folders (0) | 📜 Cart (0) | Account Management | Log |
| Home                                                                                                    |                                                                              |                     |                          |                |            |                    |     |
| My Drafts My Record                                                                                                    | S                                                                            |                     |                          |                |            |                    |     |
| Cart (0)                                                                                                    |                                                                              |                     |                          |                |            |                    |     |
| Your cart is empty.                                                                                                    |                                                                              |                     |                          |                |            |                    |     |
|                                                                                                    |                                                                              |                     |                          |                |            |                    |     |
| Welcome Arthur Egel                                                                                                    | Click My Drafts to see applications that you are currently working on.       |                     |                          |                |            |                    |     |
| Welcome Arthur Egel<br>Click <b>My Drafts</b> to see a                                                                       | pplications that you are                                                     | e currently working | ,                        |                |            |                    |     |
| Welcome Arthur Egel<br>Click My Drafts to see a<br>Click My Records to ch                                                    | pplications that you are<br>ck the status of your a                          | e currently working | ,                        |                |            |                    |     |
| Welcome Arthur Egel<br>Click My Drafts to see a<br>Click My Records to ch                                                    | pplications that you are<br>eck the status of your a                         | e currently working | ,                        |                |            |                    |     |
| Welcome Arthur Egel<br>Click My Drafts to see a<br>Click My Records to ch<br>What would you like to o<br>Search Applications | pplications that you are<br>eck the status of your a<br>o today?<br>Requests | e currently working | ,                        |                |            |                    |     |

## **Starting Application**

- Open the 'Certificate of Fitness' menu and select Certificate of Fitness Application.
- Continue Application.

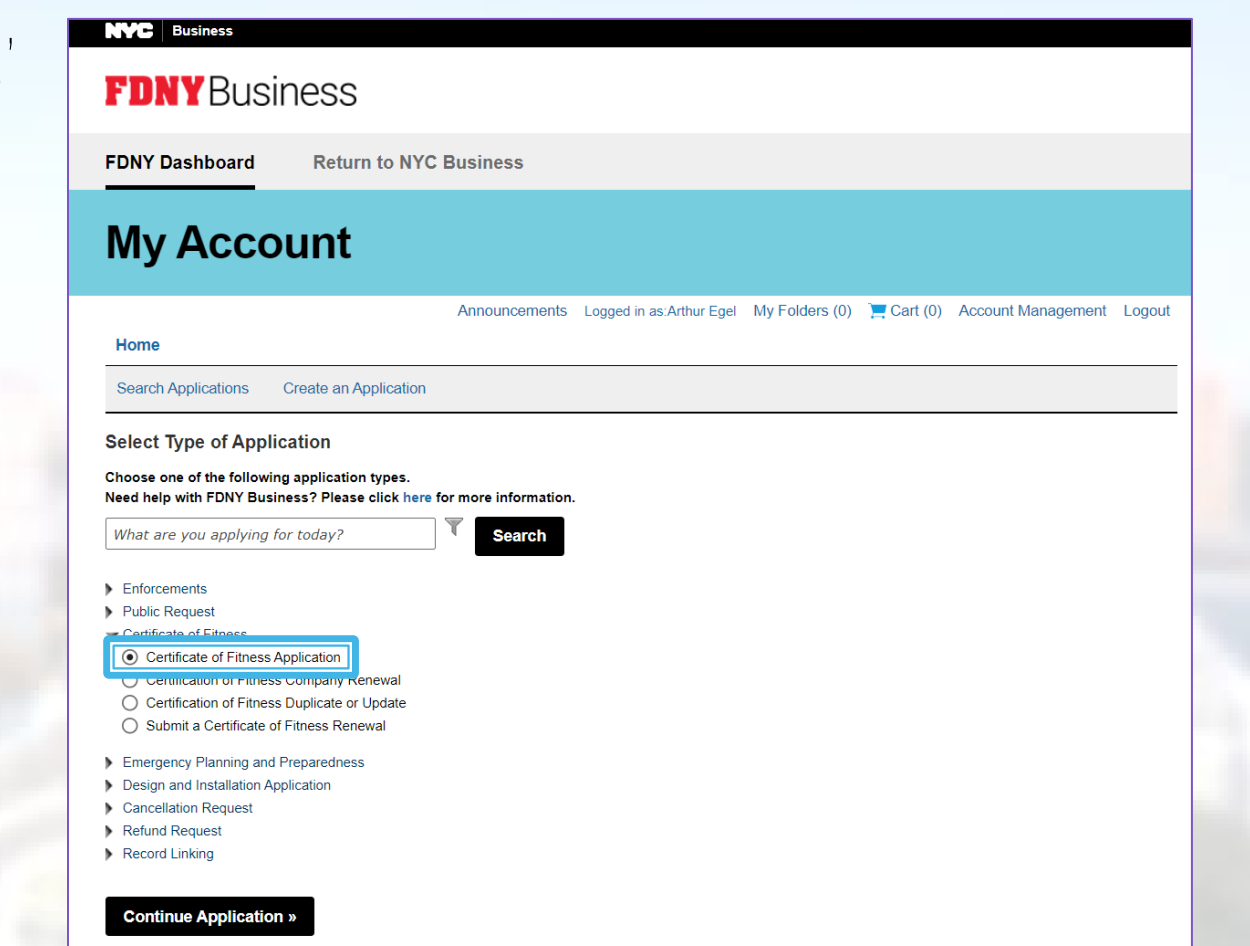

### Part 1. Application Information

### • Fee Exemption

- Is this Application being submitted on behalf of a City, State or All other government Agency?
  - Select "Yes". You will require a fee waiver form from EHOS.
- Certificate Type
  - Type of Certificate:

✓ C14-SUPERVISING NON-PRODUCTION CHEMICAL LABORATORIES

### Part 1. Application Information

- Experience Information
  - Select experience type and length of time.

For applicants with a Bachelor's degree, at least 2 years of experience is required.

For applicants with a Master's degree or higher, the minimum experience required is 1 month.

### Part 2. Contact Information

### Employment Information

• Are you currently employed. If you answer "Yes" you must enter your employer's information in the next section. ✓Yes

### Work Address Information

- Address Type: ✓ Landmark/Location
- Building No.:
- Is This a New Address?: V NO

- **√**160
- Address/Landmark: 160 Convent Ave, ✓ Convent Ave

Click "Search" and find Manhattan NY 10031 on Page 4.

|   | Ad         | dress Search Resu           | lt List    |         |   |   |      |       |   |       |        |  |  |  | > |
|---|------------|-----------------------------|------------|---------|---|---|------|-------|---|-------|--------|--|--|--|---|
|   | Ad         | dresses                     |            |         |   |   |      |       |   |       |        |  |  |  |   |
|   | Show       | ing 31-40 of 66             |            |         |   |   |      |       |   |       |        |  |  |  |   |
|   |            | Address                     |            |         |   |   | City |       |   | State | Zip    |  |  |  |   |
|   | $\bigcirc$ | 1573 AMSTERDAM AVENUE, MANH | IATTAN, NY | r, 1003 | 1 |   | MAN  | HATTA | N | NY    | 10031  |  |  |  |   |
|   | 0          | 1575 AMSTERDAM AVENUE, MANH | IATTAN, NY | r, 1003 | 1 |   | MAN  | НАТТА | N | NY    | 10031  |  |  |  |   |
|   | $\bigcirc$ | 1577 AMSTERDAM AVENUE, MANH | IATTAN, NY | r, 1003 | 1 |   | MAN  | HATTA | N | NY    | 10031  |  |  |  |   |
|   | 0          | 158 CONVENT AVENUE, MANHATT | AN, NY, 10 | 031     |   |   | MAN  | НАТТА | N | NY    | 10031  |  |  |  |   |
|   | ۲          | 160 CONVENT AVENUE, MANHATT | AN, NY, 10 | 031     |   |   | MAN  | HATTA | N | NY    | 10031  |  |  |  |   |
|   | 0          | 162 CONVENT AVENUE, MANHATT | AN, NY, 10 | 031     |   |   | MAN  | НАТТА | N | NY    | 10031  |  |  |  |   |
|   | $\bigcirc$ | 164 CONVENT AVENUE, MANHATT | AN, NY, 10 | 031     |   |   | MAN  | HATTA | N | NY    | 10031  |  |  |  |   |
|   | 0          | 166 CONVENT AVENUE, MANHATT | AN, NY, 10 | 031     |   |   | MAN  | НАТТА | N | NY    | 10031  |  |  |  |   |
|   | $\bigcirc$ | 168 CONVENT AVENUE, MANHATT | AN, NY, 10 | 031     |   |   | MAN  | НАТТА | N | NY    | 10031  |  |  |  |   |
|   | 0          | 170 CONVENT AVENUE, MANHATT | AN, NY, 10 | 031     |   |   | MAN  | HATTA | N | NY    | 10031  |  |  |  |   |
|   |            |                             | < Prev     | 1       | 2 | 3 | 4    | 5     | 6 | 7     | Next > |  |  |  |   |
| Г | _          |                             |            |         |   |   |      |       |   |       |        |  |  |  |   |

### **Business Contact**

- Add New
  - Individual/Organization/City Agency
     ✓Individual
  - Fill out all required (marked with \*) personal contact details.
  - Add Contact Address
    - Address Type: Mailing Address
      - 160 Convent Ave
      - Floor#/Suite#/Apt#: CG04
      - Manhattan, NY 10031.

## **Certificate of Fitness Applicant**

### Add New

- Complete the form with required (\*) fields.
- Add Contact Address
  - Complete form for only your own mailing address.

## Part 3. Supporting Documents

Upload files by using the "Add" button. Additional details can be provided after uploading.

Required documents:

- CCNY Photo ID
- 2"x2" photo of your face, taken within last 6 months
- Letter of recommendation
- Diploma or transcript showing degree conferred
- Fee waiver letter (email ehos@ccny.cuny.edu)
- Employee Affirmation Form, notarized

### Part 3. Supporting Documents

Once all documents are uploaded, read the affirmation, type your name, and click the checkboxes to confirm your signature.

### Affirmation and Digital Signature

I submit this voluntary application to the New York City Fire Department, for certification as a Certificate of Fitness holder. I understand that my application is subject to the NYC Administrative Code, including the New York City Fire Code or of a rule of any agency, and I agree to be bound by the regulations of the NYC Administrative Code, either as a candidate for issuance of a Certification of Fitness, or upon issuance of a Certification of Fitness, as the holder of same. I agree to disqualification from examination or issuance of a Certificate of Fitness, or forfeiture of any certification issued to me, in the event that the New York City Fire Department finds me in violation of its rules and regulations. I recognize that the New York City Fire Department may decide that I am not qualified, and I may be blocked from filing further applications or documents with the Fire Department, and I agree to abide by its decision.

I hereby authorize the New York City Fire Department, to make inquiries as it deems appropriate in connection with this application for a Certification of Fitness, with any of the individuals, state licensing boards, agencies, organizations, or other such reference sources as may develop in the course of the New York City Fire Department's investigation of my qualifications to be certified as a Certificate of Fitness holder.

I hereby certify that I am authorized by the owner named herein, to file this application on their behalf. I certify that all the statements made herein are true and accurate to the best of my knowledge and belief.

| *I swear or affirm that any false statements made herein are<br>punishable as a Class A Misdemeanor pursuant to Section 210.45<br>of the New York State Penal Law. :                                                                                                    | Ø |  |
|----------------------------------------------------------------------------------------------------|---|--|
| * First Name:                                                                                                    |   |  |
| *Last Name:                                                                                                    |   |  |
| * By checking this box, I have affixed my electronic signature above<br>hereto and certify that I have not shared my password with anyone<br>and that I am responsible for the entries made in this application<br>filed today, that I have personally reviewed all of the information<br>contained in the application and it is true and complete to the best<br>of my knowledge. I swear or affirm that any false statements made<br>herein are punishable as a Class A Misdemeanor pursuant to | Ø |  |

### Part 4: Review and Submit

- Review all information entered and submit your application.
- No payment will be required if fee exemption is selected and all required documents are attached.
- Application can be saved at any time before submission and accessed again via "My Drafts" on the home page.

# Renewals

- Renewing a Certificate of Fitness requires it to be linked to an NYC ID account.
- If you last renewed or applied for a Certificate of Fitness inperson or through mail, this is a required step.
- Renewals can only be processed within a year past the expiration date of the card.

- Select "Begin Application/Request" from the initial login page.
- Open the "Record Linking" menu, and select Certificate of
   Fitness Record Linking.
- Continue Application.

| 0.1                                       | 1 4                          |                   |  |  |
|-------------------------------------------|------------------------------|-------------------|--|--|
| select Type of App                        | lication                     |                   |  |  |
| Choose one of the follow                  | ring application types.      |                   |  |  |
| veed help with FDNY Bu                    | siness? Please click here to | more information. |  |  |
| What are you applying                     | for today?                   | Search            |  |  |
|                                           |                              |                   |  |  |
| Enforcements                              |                              |                   |  |  |
| Public Request                            |                              |                   |  |  |
| Certificate of Fitness                    |                              |                   |  |  |
| Emergency Planning ar                     | d Preparedness               |                   |  |  |
| Design and Installation                   | Application                  |                   |  |  |
| Cancellation Request                      |                              |                   |  |  |
| Refund Request                            |                              |                   |  |  |
| <ul> <li>Record Linking</li> </ul>        |                              |                   |  |  |
| <ul> <li>Certificate of Fitnes</li> </ul> | s Record Linking             |                   |  |  |
|                                           | ng a r m                     |                   |  |  |
|                                           |                              |                   |  |  |

- Fill in ID number from C-14 Certificate of Fitness card and last 4 digits of your Social Security Number.
- Continue Application.

| Search Applications Cre                            | ate an Application |                     |                |  |  |  |  |  |
|----------------------------------------------------|--------------------|---------------------|----------------|--|--|--|--|--|
| Certificate of Fitness Record Linking              |                    |                     |                |  |  |  |  |  |
| 1 Claim Information                                | 2 Certification    | 3 Review and Submit | 4 Confirmation |  |  |  |  |  |
| Claim Information                                  |                    |                     |                |  |  |  |  |  |
| Claim Information                                  | _                  | -                   |                |  |  |  |  |  |
| Claim Information COF Number:                      |                    |                     |                |  |  |  |  |  |
| Claim Information COF Number: Last 4 digit of SSN: |                    |                     |                |  |  |  |  |  |
| Claim Information COF Number: Last 4 digit of SSN: |                    |                     |                |  |  |  |  |  |

Read the affirmation, type your name as it appears on the C-14 card, and click the checkboxes to confirm your signature.

### Claim Information 2 Certification 3 Review and Submit 4 Confirmation

### Step 2: Certification > Certification

note: 1. "Indicates a required field. 2. You will be able to edit the details in this application from the "Review and Submit" page prior to final submission

### Certification

I submit this voluntary application to the New York City Fire Department, for certification as a Certificate of Fitness holder. I understand that my application is subject to the NYC Administrative Code, including the New York City Fire Code or of a rule of any agency, and I agree to be bound by the regulations of the NYC Administrative Code, either as a candidate for issuance of a Certification of Fitness, or upon issuance of a Certification of Fitness, as the holder of same. I agree to disqualification from examination or issuance of a Certificate of Fitness, or forfeiture of any certification issued to me, in the event that the New York City Fire Department finds me in violation of its rules and regulations. I recognize that the New York City Fire Department may decide that I am not qualified, and I may be blocked from filing further applications or documents with the Fire Department, and I agree to abide by its decision.

I hereby authorize the New York City Fire Department, to make inquiries as it deems appropriate in connection with this application for a Certification of Fitness, with any of the individuals, state licensing boards, agencies, organizations, or other such reference sources as may develop in the course of the New York City Fire Department's investigation of my qualifications to be certified as a Certificate of Fitness holder.

I hereby certify that I am authorized by the owner named herein, to file this application on their behalf. I certify that all the statements made herein are true and accurate to the best of my knowledge and belief.

| *I swear or affirm that any false statements made herein are<br>punishable as a Class A Misdemeanor pursuant to Section 210.45 | $\mathbf{\nabla}$ |  |
|----------------------------------------------------------------------------------------------------|-------------------|--|
| of the New York State Penal Law. :                                                                                             |                   |  |
| * First Name:                                                                                                    |                   |  |
| *Last Name:                                                                                                    | (minute)          |  |
| By checking this box, I have affixed my electronic signature above                                                             | • 🗹               |  |
| hereto and certify that I have not shared my password with anyone                                                              | c                 |  |
| and that I am responsible for the entries made in this application                                                             |                   |  |
| filed today, that I have personally reviewed all of the information                                                            |                   |  |
| contained in the application and it is true and complete to the best                                                           | 8                 |  |
| of my knowledge. I swear or affirm that any false statements made                                                              |                   |  |
| herein are punishable as a Class A Misdemeanor pursuant to                                                                     |                   |  |
| Provide DAD AF SAME New Mark Plate Development                                                                                 |                   |  |

- Review the information entered, check the box to affirm the previous certification and signature, and select "Submit Application".
- Linking progress can be seen in the "My Records" tab.

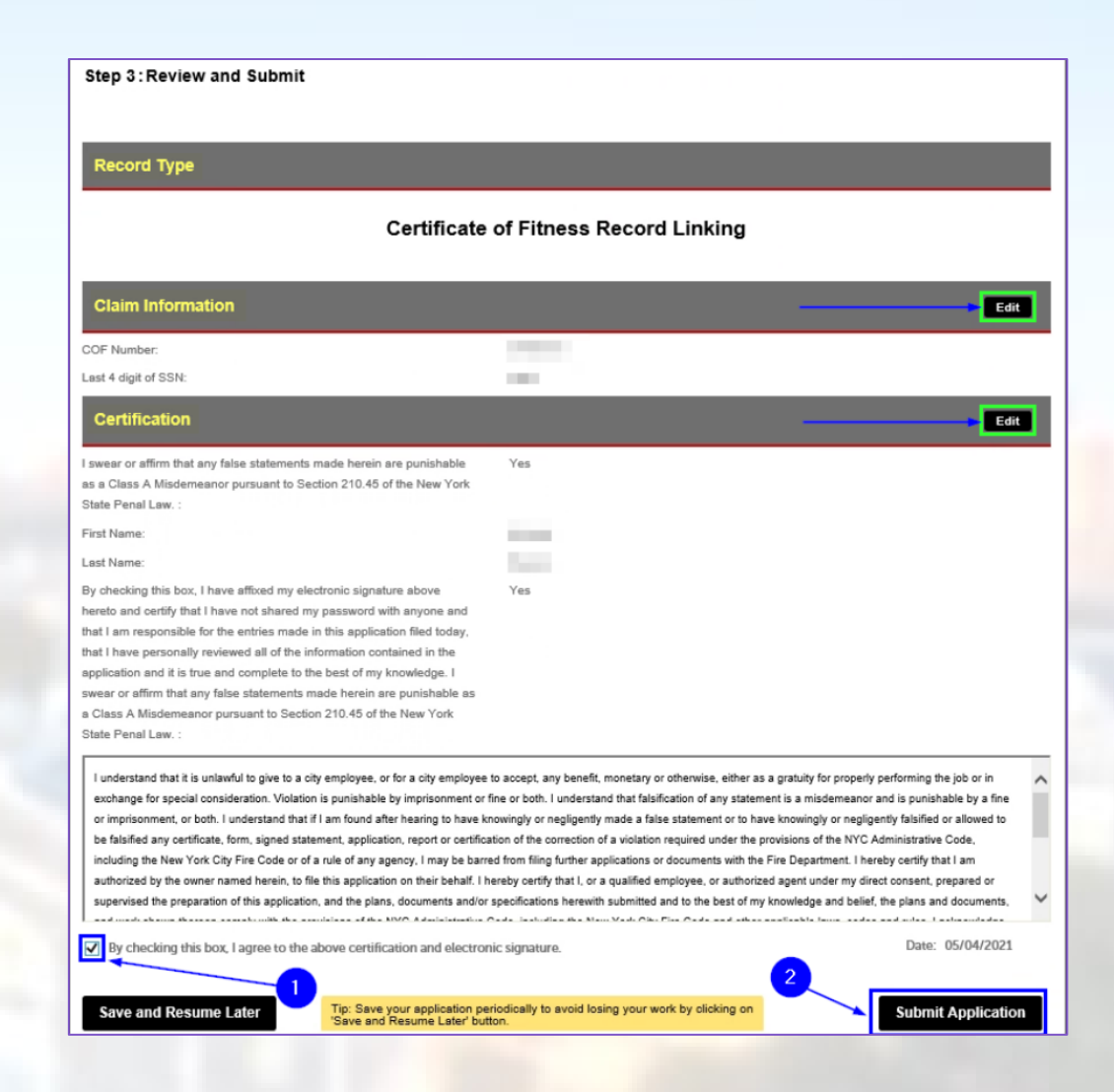

### Renewing Linked C-14 CoF

- Select "My Records" from the home login screen.
- Locate your C-14 CoF record in the list and select "Renew Application".

| Home                     |                                                        |
|--------------------------|--------------------------------------------------------|
| My Drafts My Record      | 3 *                                                    |
| Cart (0)                 |                                                        |
| Your cart is empty.      |                                                        |
| Welcome                  |                                                        |
| Go to My Drafts to see a | pplications that you are currently working on.         |
| Go to My Records to ch   | eck the status of application that you have submitted. |
| What would you like to   | lo today?                                              |
| Search Applications      | Requests                                               |
| Initiate Application/F   | equest                                                 |

My Drafts My Records

Add to My Folders: Check the box next to one or several records, then click Add to My Folders along the top of the records list to add those records to a new or existing folder.

Edit: In some cases, typically before payment is made, a record that has been submitted may still be edited. When "Edit" appears in the Action column, clicking this link will open the submittal details and allow you to edit the information.

| ⇒ S    | ervices      |                           |                                       |                 |         |                   |  |
|--------|--------------|---------------------------|---------------------------------------|-----------------|---------|-------------------|--|
| Showin | g 1-10 of 16 | Download results   Add to | My Folders   Add to cart              |                 |         |                   |  |
|        | Date         | Record Number             | Record Type                           | Status          | Address | Action            |  |
|        | 05/10/2021   | 10000                     |                                       |                 |         |                   |  |
|        | 05/03/2021   | -COF-                     | Certificate of Fitness<br>Application | About to Expire |         | Renew Application |  |
|        | 05/10/2021   |                           | 100                                   |                 |         | 10000             |  |
|        | 05/04/2021   | 100.000                   |                                       |                 |         | 100.000           |  |

## Renewing Linked C-14 CoF

The renewal process is completed from this point using the same steps as a new application starting from <u>Slide 7</u>.

Changes to personal information can be made if they have changed from the

original application.

After completion, renewal status will be visible in "My Records".

| Hom<br>My D                     | Home 1<br>My Drafts My Records                                                                                                    |                          |                            |                                                                                                    |         |        |  |  |  |
|---------------------------------|----------------------------------------------------------------------------------------------------|--------------------------|----------------------------|----------------------------------------------------------------------------------------------------|---------|--------|--|--|--|
| Add<br>list to<br>Edit:<br>appe | dd to My Folders: Check the box next to one or several records, then click Add to My Folders along the top of the records<br>st to add those records to a new or existing folder.<br>dit: In some cases, typically before payment is made, a record that has been submitted may still be edited. When "Edit"<br>ppears in the Action column, clicking this link will open the submittal details and allow you to edit the information. |                          |                            |                                                                                                    |         |        |  |  |  |
| - S                             | ervices                                                                                                    | <b>V</b>                 | M. Falder i Adda           |                                                                                                    |         |        |  |  |  |
| Showir                          | ng 1-10 of 17 L                                                                                                    | Download results   Add t | o My Folders   Add to cart |                                                                                                    |         |        |  |  |  |
|                                 | Date                                                                                                    | Record Number            | Record Type                | Status                                                                                                    | Address | Action |  |  |  |
|                                 | 05/11/2021     Cortificate of Fitness     Application In Progress       REN     Renewal                                                                                                    |                          |                            |                                                                                                    |         |        |  |  |  |
|                                 | 05/10/2021                                                                                                    |                          | Salara Steel               |                                                                                                    |         |        |  |  |  |
|                                 | 05/10/2021                                                                                                    | Sector Sector            | 100.00                     | in the second second se |         |        |  |  |  |

### **Additional Information**

The FDNY offers comprehensive information on Certificate of Fitness applications at:

<u>https://www.nyc.gov/site/fdny/business/all-</u> <u>certifications/certificates-of-fitness.page</u>

and

https://www.nyc.gov/assets/fdny/downloads/pdf/business/fdny-business-cof-individuals.pdf.